### 神居東小学校マチコミ登録方法

### | 登録の流れ(スマートフォンの方)

- 1 アプリのインストール(インストールされていない場合)
- 2 新規登録(初めてマチコミメールを利用する場合) (個人情報やパスワード, PINコード,認証コードの入力)
- 3 お子さんのグループ登録※グループに応じたメールアドレス(???XXXX@machicomi.jp)
- 4 二人目以降のお子さんのグループ登録
  ・アプリのトップ画面の「+グループを追加する」からグループ登録
  ※グループに応じたメールアドレス(????XXXX@machicomi.jp)

#### 【既に登録した後に、スマートフォンを新しく替えた場合】

①アプリをインストール

②メールアドレスとパスワードでログイン

→今までどおり、使用できます。(登録したグループや過去のメールは引き継がれます)

※従来型携帯電話やパソコンの方は、別紙「マチコミ登録手順書」をご覧ください。

### 11 登録の詳しい手順(スマートフォンの方)

1 初めての登録

# ステップ 1 下のQRコードからアプリをインストール

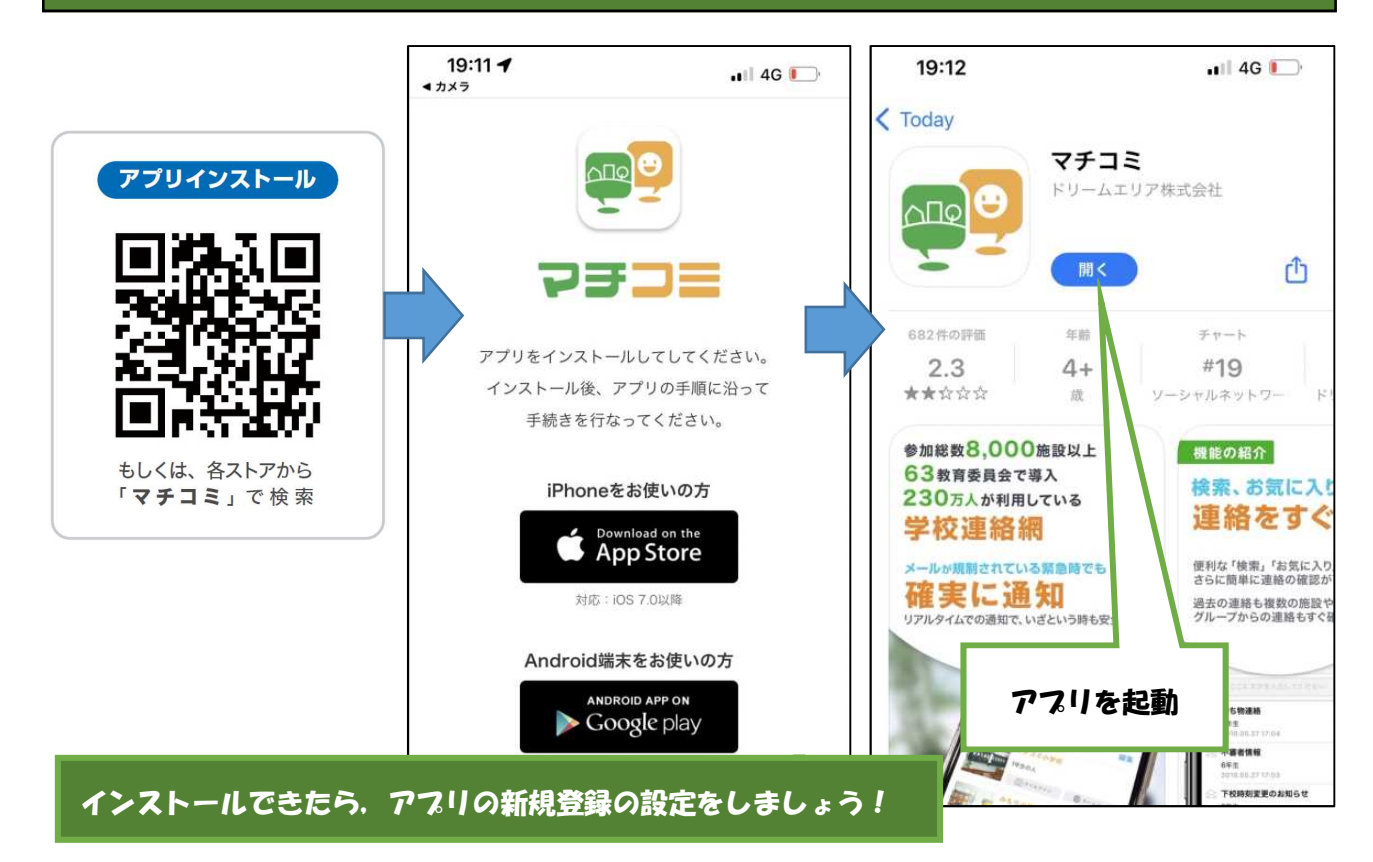

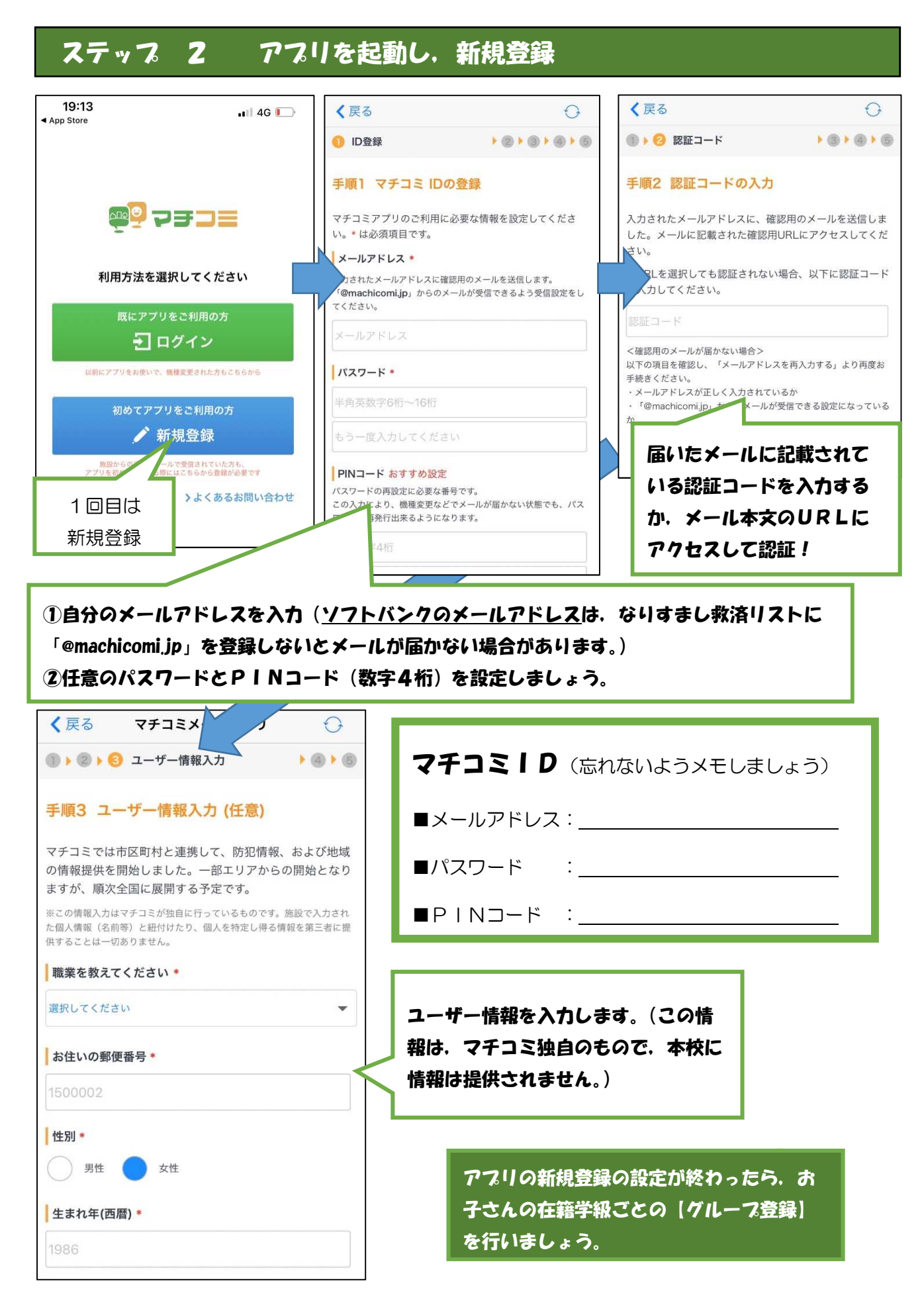

# ステップ 3 お子さんのグループ登録

| グループ名 | メールアドレス | グループ名 | メールアドレス |
|-------|---------|-------|---------|
|       |         |       |         |
|       |         |       |         |
|       |         |       |         |
|       |         |       |         |
|       |         |       |         |
|       |         |       |         |
|       |         |       |         |
|       |         |       |         |
|       |         |       |         |
|       |         |       |         |
|       |         |       |         |
|       |         |       |         |
|       |         |       |         |

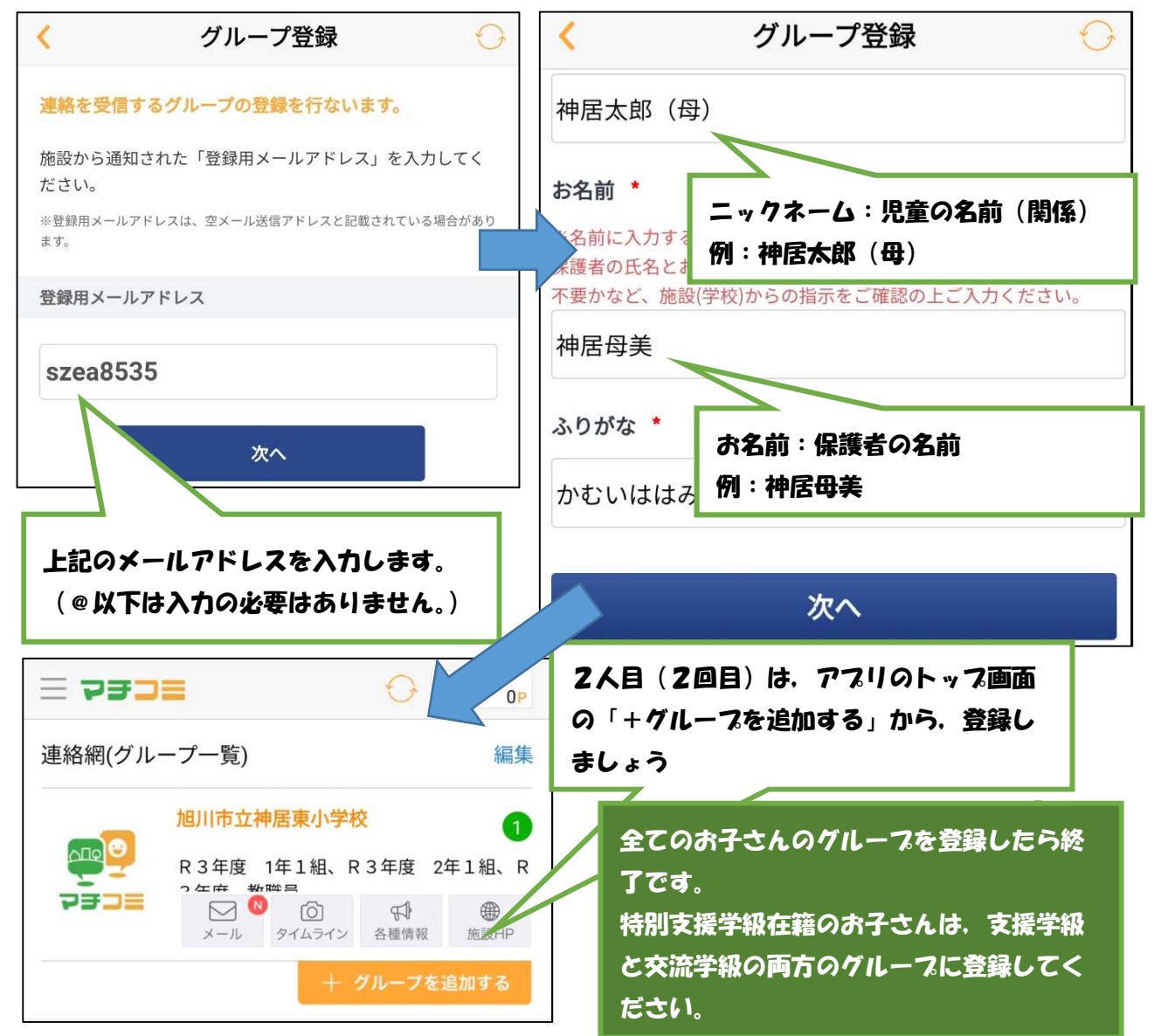